## So installierst du dir deine APP fürs Handy

# KREINBERG | College-App

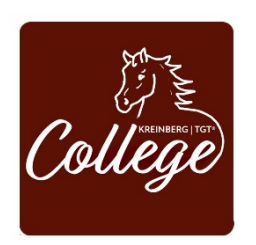

Nutze die APP des "KREINBERG College", um dir die Inhalte noch praktischer auf dem Smartphone oder Tablet zu installieren und zu sichten.

Sollte die URL zukünftig über den Browser eingegeben werden, erkennt der Browser die URL und leitet zur App weiter.

### Installation der App auf Apple iOS

#### Öffne den Safari-Browser.

1. Gehe im Handy im Browser auf die URL deines Mitgliederbereichs.

2. Wähle dann in der unteren Menüleiste den das Symbol zum Teilen von Inhalten aus (siehe Screenshot).

3. Wähle den Befehl Zum Home-Bildschirm aus.

4. Abschließend Hinzufügen in der oberen rechten Ecke antippen.

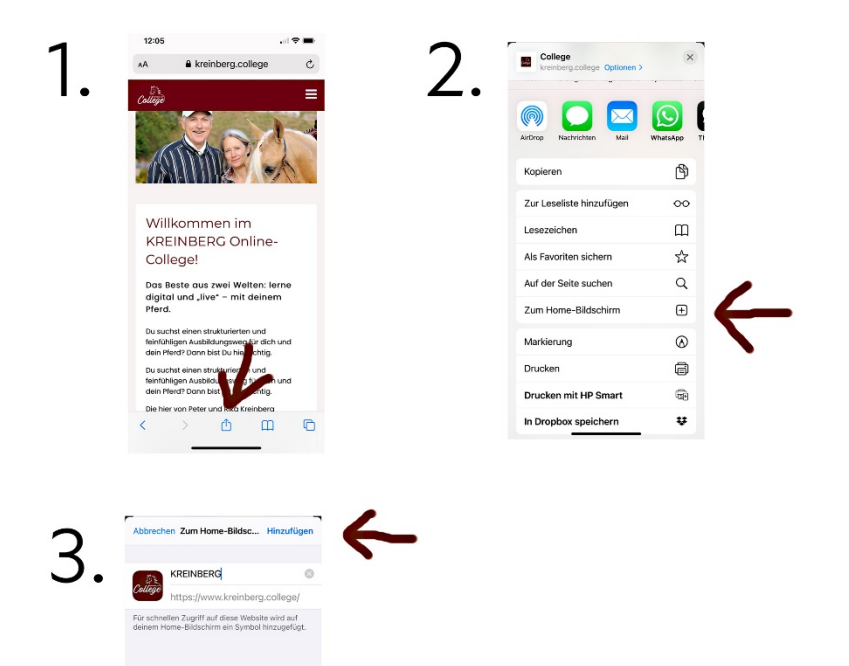

#### Installation der App auf Android

- 1. Öffne den Chrome-Browser.
- 2. Gehe auf die URL deines Mitgliederbereichs.

3. Tippe auf das Symbol für weitere Einstellungen (Symbol mit drei Punkten in der oberen rechten Ecke des Bildschirms).

4. Wähle hier dann App installieren oder Zum Startbildschirm hinzufügen aus.

5. Ändere optional den Namen der App und klicke auf Hinzufügen.

Bei Fragen kannst du dich an <u>info@kreinberg.college</u> wenden.